# GUÍA PARA COMPRAR UN CONTRATO DE AVERÍAS DE CALDERAS

En esta página web: <u>https://hogarenergy.com/contratos/contrato-averias-caldera/</u> podras comprar nuestro contrato de averías de calderas y olvidarte de pagar por cualquier problema que pueda aparecer en tu aparato..

## Solo has de seguir estos pasos

Lo primero que debes hacer es pulsar el botón de "añadir al carrito".

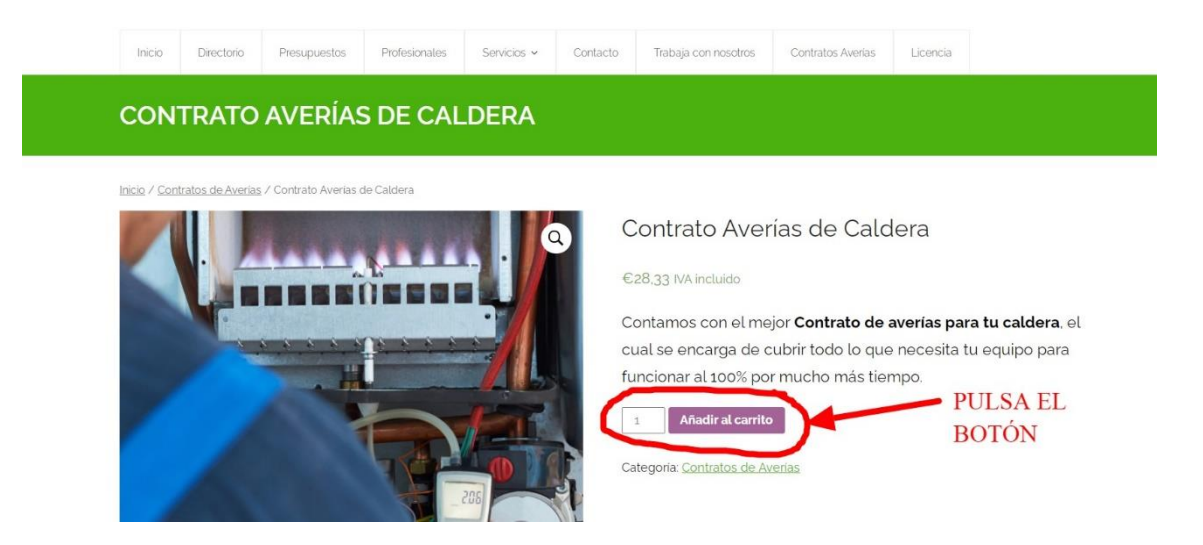

Una vez hayas pulsado el botón de **"añadir al carrito"**, debes pinchar el botón "ver carrito", para seguir con la contratación.

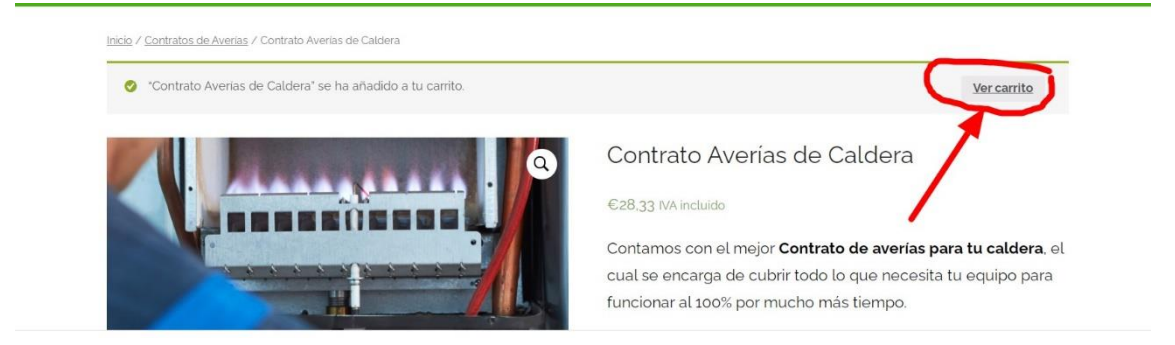

Al pulsar ver carrito, nos llevará a la página para comprobar que hemos añadido correctamente el contrato de averías. Asegurarse que hay la cantidad de contratos correcta. El siguiente paso es dar al botón de finalizar compra.

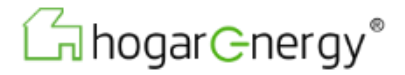

| Image: Contrato Averass de Caldera     Ca8.33     1     Ca8.33       Codigo de Image: Contrato Averass de Caldera     Aplicar cupon     Actualizar canno       Image: Contrato Averass de Caldera     Image: Caldera     Actualizar canno       Subtotat     Ca8.33     Ca8.33     Image: Caldera       Image: Contrato Averass de Caldera     Subtotat     Ca8.33     Image: Caldera       Image: Contrato Averass de Caldera     Envio     Envio graduito<br>Envior a Valencia.<br>Cambar dirección Image: Caldera     Image: Caldera       Image: Contrato Averass de Caldera     Image: Caldera     Ca8.33     Image: Caldera                                                                                                    |           |               | Producto                    | Precio | Cantidad                            | Subtotal           |
|----------------------------------------------------------------------------------------------------|-----------|---------------|-----------------------------|--------|-------------------------------------|--------------------|
| Apticar cupón Apticar cupón Actualizar carrito Codigo de  Apticar cupón Codigo de  Actualizar carrito Codigo de  Actualizar carrito Actualizar carrito Codigo de  Actualizar carrito Codigo de  Actualizar carrito Codig | ×         |               | Contrato Averias de Caldera | €28.33 | 1                                   | €28.33             |
| Subtotal     €28.33       Envio     Envio gratulto       Envia a Valencia.     Gambar direccion       Total     €28.33                                                                                                    | Código de | Aplicar cupón |                             |        |                                     | Actualizar carrito |
| Total C28,33 lincluye C4.92 NAI                                                                                                    |           |               |                             |        | Enviar a Valer<br>Cambiar dirección | ncia.<br>•         |
|                                                                                                    |           |               |                             | Total  | €28,33 lincluye €4.92               | 2 IVAI             |

Cuando le damos al botón de finalizar compra, llegaremos a una página, en la que tenemos que ir rellenando los campos con la información que nos pide: Nombre, apellidos, Ciudad, Dirección, Marca de la caldera, años del aparato....

Hay que rellenar todos los campos. Recordarte, que solo puedes contratar nuestras garantías si tu caldera tiene más de 2 años y cómo máximo 12 años.

Una vez tengas rellenados todos los campos, pulsa el botón realizar pedido.

| FINALIZAR CO                  | OMPRA                                  |                                                           |
|-------------------------------|----------------------------------------|-----------------------------------------------------------|
| ☐ ¿Tienes un cupón? <u>Ha</u> | az clic aquí para introducir tu código |                                                           |
| Detalles de facturació        | ón                                     | □ ¿Enviar a una dirección diferente?                      |
| Nombre *                      | Apellidos *                            | Notas del pedido (opcional)                               |
| proteccion                    | seguros                                | Notas sobre tu pedido, por ejemplo, notas especiales para |
| NIF *                         |                                        | la entrega.                                               |
| 20016773B                     |                                        |                                                           |
| Nombre de la empresa          | a (opcional)                           |                                                           |
|                               |                                        |                                                           |
| País / Región *               |                                        |                                                           |
| España                        |                                        |                                                           |
| Dirección de la calle *       |                                        |                                                           |
| calle rafelcofer 23           |                                        |                                                           |

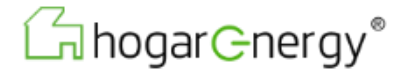

#### Localidad / Ciudad \*

Gandia

### Región / Provincia \*

Valencia

Código postal \*

46702

#### Teléfono \*

666777888

#### Dirección de correo electrónico \*

ramon@mahico.com

#### Número de cuenta para domiciliación (opcional)

ES0521002197040200535135

#### Marca del Aparato \*

Modelo del Aparato \*

Número de Referencia del Aparato \*

Años del Aparato \*

Tu pedido

| Producto                            | Subtotal                   |
|-------------------------------------|----------------------------|
| Contrato Averías de Caldera \star 1 | €28.33                     |
| Subtotal                            | €28,33                     |
| Envio                               | Envio gratuito             |
| Total                               | €28.33 (incluye €4.92 IVA) |

v

O Domiciliación Bancaria

Pago con tarjeta
 PayPal

¿Qué es PayPal?

INFORMACIÓN BÁSICA SOBRE PROTECCIÓN DE DATOS Responsable: Protección Seguros Daigan S.L. Finalidad: Gestionar la compra.

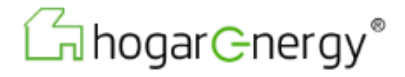

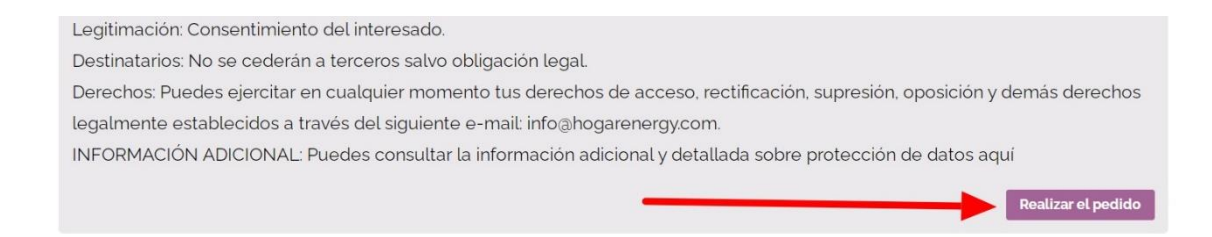

Para finalizar la contratación, una vez rellenes los datos correctamente, te llegará un mensaje al correo electrónico que has introducido. En el podrás ver el aparato que has contratado el servicio y deberás descargarte el contrato pinchando el enlace que se indica, para poner los datos del aparato que necesitamos, firmarlo y enviarlo a <u>info@hogarenergy.com</u>

Revisa la bandeja de entrada del correo no deseado (spam), por si no te ha llegado el correo.

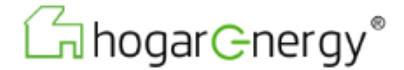